# NAVODILA ZA UPORABO APLIKACIJE RAZPISI MOL

## Povezava: https://razpisisport.ljubljana.si/

#### Programska oprema

Aplikacija deluje v večini brskalnikov (Mozilla Firefox, Google Chrome, Safari in Opera) z omogočenim javascriptom in na vseh operacijskih sistemih (Windows, MacOSX, iOs, Widows Mobile in Android).

Priporočen brskalnik pa je Google Chrome, ki ga lahko brezplačno dobite na naslovu <u>http://www.google.com/intl/sl/chrome/</u>, s katerim poteka tudi razvoj aplikacije in je delovanje tudi najprej preverjeno.

### Registracija in prijava

- 1. Registrirajte se z uporabo davčne številke in email naslova.
- 2. Po prvem koraku boste v poštni predal prejeli potrditveno sporočilo, s katerim potrdite delovanje email naslova.
- 3. Po potrditvi boste prejeli drugo sporočilo s podatki za prijavo.
- 4. Ob prvi prijavi boste morali izpolniti zahtevana polja.
- 5. Po uspešno izpolnjenih obveznih poljih lahko izpolnjujete obrazce in oddajate vloge na posamezne razpise.

### Sprememba elektronskega naslova vlagatelja

Na Mestno občino Ljubljana, Oddelek za šport pošljite sporočilo, da želite davčno številko povezati na drug elektronski naslov. Sporočilo lahko pošljete na naslov razpisi.sport@ljubljana.si.

V sporočilu navedite podatke pravne osebe, vaše podatke in nov elektronski naslov, na katerega želite prejemati sporočila aplikacije.

Elektronski naslov ne sme biti že uporabljen v aplikaciji.

Po preveritvi podatkov bo skrbnik aplikacije spremenil naslov in sprožil ponovno aktivacijo računa. Po uspešni aktivaciji boste prejeli novo geslo na nov elektronski naslov in se boste lahko prijavili.

Vse pretekle vloge, ki so vezane na navedeno davčno številko, ostajajo v sistemu.

#### Izpolnjevanje obrazcev in oddaja vloge na javni razpis

a) Baza Strokovni delavci: v kolikor želite izpolnjevati obrazce programov, morate imeti bazo strokovnih delavcev obvezno izpolnjeno in posodobljeno!

**b) Baza SportSi360:** sinhroniziranje podatkov iz baze registriranih športnikov OKS uredite tako, tako da izberete: »POSODOBI PODATKE ŠPORTNIKOV IZ ZBIRKE SPORTSI360«!

# c) Obrazci:

- 1. Izberite ustrezen razpis/področje (Razpisi MOL / Javni razpisi na področju športa / Letni program športa MOL 2025 2. JR).
- 2. Nato začnite izpolnjevati obrazce.
- 3. Najprej je potrebno izpolniti oziroma posodobiti obvezne obrazce (R1, R2). Ko bosta obvezna obrazca ustrezno izpolnjena boste lahko izpolnjevali programske obrazce.
- 4. Pri izpolnjevanju pazite, da med izpolnjevanjem vsaj vsakih **30 minut** shranite obrazec, ker vam lahko v primeru daljšega izpolnjevanja poteče seja na strežniku in boste izgubili podatke.
- 5. V primeru, da še nimate vseh podatkov, ki jih zahteva obrazec, obrazec shranite kot **"Osnutek"** in ga lahko dopolnite kasneje. Osnutkov ni potrebno pripenjati k vlogam, ampak jih je potrebno prej uspešno shraniti z gumbom **"Preveri in shrani"**, ko bodo podatki tudi samodejno preverjeni.
- 6. Izpolnite lahko več obrazcev. Obrazce lahko uporabite kot predloge za hitrejše izpolnjevanje, če so podatki podobni.
- 7. Ob izpolnjevanju novega obrazca lahko podatke podobnih ali celo enakih obrazcev prejšnjih razpisov prenesete s klikom na "prenesite podatke iz obstoječega obrazca". Pri uvozu bo aplikacija sama poiskala morebitna polja, ki se ujemajo in jih izpolnila sama. Operacija ni 100% kopiranje, pač pa le pomoč pri izpolnjevanju, zato je potrebno še vedno pregledati vse podatke pred samim shranjevanjem obrazca. Lahko se zgodi tudi, da je bilo zaradi sprememb obrazcev, teh ujemanj malo oziroma se je lahko spremenila tudi narava podatkov.
- 8. Po izpolnjevanju obrazci še niso poslani v obdelavo, ampak so le pripravljeni. Predstavljajte si, da ste obrazec izpolnili na papirju in ga imate še vedno na svoji mizi.
- 9. Izberite pripravljene obrazce, ki jih želite vključiti v vlogo.
- 10. **Ustvarite vlogo**. Obrazci še vedno niso poslani v obdelavo, ampak so postali del vloge. Izberite obrazce, ki jih želite poslati. Predstavljajte si, da ste izpolnjene obrazce vstavili v prazno kuverto, ki jo imate še vedno na svoji mizi.
- 11. **Pošljite vlogo** po tem koraku urejanje podatkov v obrazcih ni več mogoče. Obrazci so sedaj pripravljeni na nadaljnjo obdelavo s strani skrbnikov razpisa. Predstavljate si, da ste zaprto kuverto vstavili v poštni nabiralnik. Sedaj ste uradno oddali elektronsko vlogo.

Vse obrazce pošljite v eni vlogi!

## Dodatne informacije in vprašanja

Vprašanja v zvezi z razpisom lahko zastavite na elektronski naslov: razpisi.sport@ljubljana.si.

Odgovori na pogostejša vprašanja bodo objavljeni v elektronskem sistemu e- Razpis (spletna aplikacija Razpisi MOL – Oddelek za šport) na povezavi https://razpisisport.ljubljana.si.

Odgovorili bomo na vsa vprašanja, ki jih bomo prejeli do 28. 5. 2025.